## **Gradebook - Transfer Scores**

Modified on: Tue, Feb 13, 2018 at 2:42 PM

The **Manage Students** tab has a **Transfer** option. The option will only display for **Linked Gradebooks** for the same teacher. This option is for students who have moved between classes with the same teacher and course.

In the example below, Adv Algebra CP - Spring period 3 and 6 gradebooks are linked as displayed on the **Link Gradebook** page. If a student transfers from one period to the other, their existing gradebook scores can be transferred to the New gradebook. The student must first be added to the new gradebook.

In the examples below, student Esteban Booker transferred from the Adv Algebra CP period 6 class to the same teacher's Adv Algebra CP period 3 class. On the **Manage Students** tab, click the mouse on the Adv Algebra CP period 3 class gradebook on the dropdown list of gradebooks on the top left.

|        | 3 - Adv Algebra CP - Sprin                                             | ng 👻 🖓 Dashboard 💷 Scores by Class 🕜 Assignments 👹 Students 🗎 Reports 🔷 Manage                 |
|--------|------------------------------------------------------------------------|------------------------------------------------------------------------------------------------|
| CONF   | Add Gradebook<br>CURRENT                                               | Add Gradebook Link Gradebooks                                                                  |
| Edit G | 1 - AP Calculus A8 - Spring<br>2 - 2nd Sem Geometry Cp - Spring        | ssignments Manage Students Final Marks Narrative Grades Options Rules Backups Restore          |
|        | 2 - Test Kery Restore - Spring<br>3 - Adv Algeora CP - Spring          | dates determine what assignments the student is accountable for based on assignment due dates. |
|        | 4 - 2nd Sem Adv Algebra Cit opring<br>5 - 2nd Sem Geometry Cp - Spring | students to be Added To or Dropped From your Gradebooks Add Students Drop Students             |
|        | 6 - Adv Algebra CP - Spring                                            |                                                                                                |

Click the mouse on the **Manage Students** tab. It is imperative that the **NEW** Gradebook is selected from the gradebook list on gradebook drop down. Click the mouse on the **Transfer** option to the left of the student's name.

| 3 - Adv Algebr     | a CP  | - Spring  | • •     | a Dashbo    | ard 🖩 Scores     | s by Class      | 2 Assign  | men    | is t   | Students      | Report       | s 🗢 Manage     |
|--------------------|-------|-----------|---------|-------------|------------------|-----------------|-----------|--------|--------|---------------|--------------|----------------|
| ONFIGURATION       | : 3   | - Adv A   | lgeb    | ra CP -     | Spring           | Add Gradebo     | ook       |        | Link G | radebooks     |              |                |
| Edit Gradebook Cat | egor  | ies As    | isignm  | ents Ma     | anage Students   | Final Marks     | Narrati   | ve Gr  | ades   | Options       | Rules E      | lackups Restor |
| 1                  | Start | and End d | tates d | etermine v  | hat assignments  | the student is  | accountab | le for | based  | l on assignme | nt due dates |                |
|                    | Y     | ou have s | student | ts to be Ad | ded To or Droppe | ed From your Ge | radebooks | Add    | Stude  | ents Drop S   | tudents      |                |
|                    |       |           |         |             | Add Stude        | ents Not in You | r Classes |        |        |               |              |                |
| Action             | / Del | Status    | Sort    | Stu ID      | Student          |                 |           | Sex    | Grd    | Start Date    | End Da       | te             |
| a constant         | ٠     | Active    | 37      | 99400282    | Booker, Este     | eban C          |           | м      | 12     | 7/31/2014     | 8/22/20      | 14             |
| []                 |       | Active    | 31      | 99400307    | Breceda, Ar      | nna Marie       |           | F      | 11     | 8/28/2013     |              |                |
| Drop               |       | Active    | 34      | 99400460    | Cesena, Far      | /ððZ            | 3         | M.     | 11     | 1/25/2014     |              |                |
| 6                  |       | Active    | 3       | 99400461    | Chacon, Jor      | athon           |           | м      | 11     | 8/28/2013     |              |                |

The linked gradebooks will display in the dropdown. Choose the **OLD** gradebook under the **Select Gradebook** to **Pull From** list.

| Student Trans   | sfer |                |                       |                |            | ×        |  |  |  |
|-----------------|------|----------------|-----------------------|----------------|------------|----------|--|--|--|
|                 |      | Selec          | t a Gradebool         | k to Pull From |            |          |  |  |  |
| Gradebook#      | Per  | Name           | Term                  | Grd Range      | Start Date | End Date |  |  |  |
| 3923587         | 6    | Adv Alge<br>CP | <sup>bra</sup> Spring | 10 - 12        | 1/22/2014  | 9/6/2014 |  |  |  |
| Transfer Cancel |      |                |                       |                |            |          |  |  |  |

When selected, the gradebook will be highlighted in green. Click the mouse on the **Transfer** button.

| Student Transfer >              |     |             |                     |           |            |          |  |  |  |  |
|---------------------------------|-----|-------------|---------------------|-----------|------------|----------|--|--|--|--|
| Select a Gradebook to Pull From |     |             |                     |           |            |          |  |  |  |  |
| Gradebook#                      | Per | Name        | Term                | Grd Range | Start Date | End Date |  |  |  |  |
| 3923587                         | 6   | Adv Algebra | <sup>a</sup> Spring | 10 - 12   | 1/22/2014  | 9/6/2014 |  |  |  |  |
| Transfer Cancel                 |     |             |                     |           |            |          |  |  |  |  |

The following message will display.

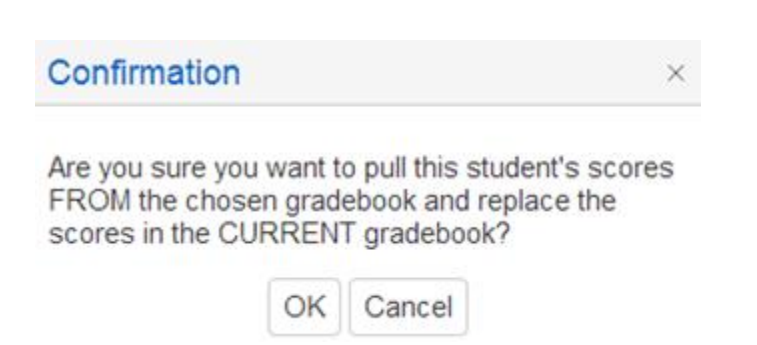

Click the mouse on the **OK** button to begin the **Transfe**r process. The following message will display.

| Int | E OI | rm | at | ion |
|-----|------|----|----|-----|
|     |      |    | a  |     |

 $\times$ 

Student Transfer Complete!

|   | ~  |  |
|---|----|--|
|   | OK |  |
| L |    |  |

The student's scores will now be viewable under the New Gradebook.

## NOTE: It is imperative that the NEW gradebook is chosen from Manage Students tab and

the OLD gradebook is selected when clicking on the Transfer option. Scores can

be lost if the incorrect gradebooks are selected.

It is recommended that for transfer students the **Start Date** and **End Date** under the **Manage Students** tab should be populated accordingly for the previous and current gradebook. Enter the **End Date** value in the dropped gradebook to ensure that the student is not responsible for assignments with due dates after the students gradebook **End Date**.

| Action | Status | Sort | Stu ID   | Student           | Sex | Grd | Start Date | End Date  |
|--------|--------|------|----------|-------------------|-----|-----|------------|-----------|
|        | Active | 5    | 99400282 | Booker, Esteban C | М   | 12  | 1/22/2014  | 6/30/2014 |

When the student is added to the new gradebook the **Start Date** value in the new gradebook will be populated based on the Course Attendance (CAR) date. Verify the students date to ensure that the student is responsible for assignments with due dates after the student's gradebook **Start Date** in the new gradebook.

| Action | Status | Sort | Stu ID   | Student                 | Sex | Grd | Start Date | End Date |
|--------|--------|------|----------|-------------------------|-----|-----|------------|----------|
|        | Active | 33   | 99400271 | Boissiere, Natthakarn A | F   | 11  | 1/23/2014  |          |
|        | Active | 37   | 99400282 | Booker, Esteban C       | М   | 12  | 7/1/2014   |          |